Antes de iniciar a integração com o Bling você deverá configurar o código do seus produtos. 1- É obrigatório o código do produto (código de referência)

| < Editar Produto           |                                            | 7 🛄                     |              |                                        |                   |
|----------------------------|--------------------------------------------|-------------------------|--------------|----------------------------------------|-------------------|
| Produto Variações          | Estoque                                    |                         |              |                                        |                   |
| Nome do produto            |                                            | Informações opcionais   |              | Tipo de unidade 🔞                      |                   |
| Pijama Babydoll curto cinz | za                                         | Categorias 🕑            |              | Unidade                                |                   |
| Preço                      | Promoção 🔞                                 | Pijama 🛞                | +            |                                        | 3.1               |
| R\$ 69.90                  | R\$ 66.41                                  | Detalhes                | B <i>I</i> ≔ | Dimensões da embalagem<br>Largura (cm) | Comprimento (cm)  |
|                            | 5% de desconto.<br>"Promoção da categoria. | Cor Cinza. Tam M/G      |              | 10                                     | 10                |
| Fotos do produto           | Editar imagem                              | Q                       |              | Altura (cm)                            | Peso              |
|                            | 8                                          | Código 🚱                |              | 3                                      | 101g até 200g 🗸 🗸 |
|                            |                                            | 10                      |              |                                        |                   |
|                            | لمقا                                       | Video do Youtube        |              | Configurações avançadas                | >                 |
| 1 - Capa                   |                                            | https://www.youtube.com |              |                                        |                   |
|                            | · ·                                        | Tags para busca 🕥       |              | Sui                                    |                   |
|                            |                                            |                         |              | Salvar e con                           | tinuar edição     |

Obs - Caso não lembre se todos os produtos tem código é possível listar o relatório deles em Gerenciar - Produtos - Filtro - no campo Produto escolha a opção sem código e lista.

É possível enviar os produtos para o Bling de 2 formas:

**Simples -** Irá exportar produtos com código, porém não exportará as combinações (variações)

**Com Variação -** Serão exportadas as combinações (variações) que possuírem código vinculado.

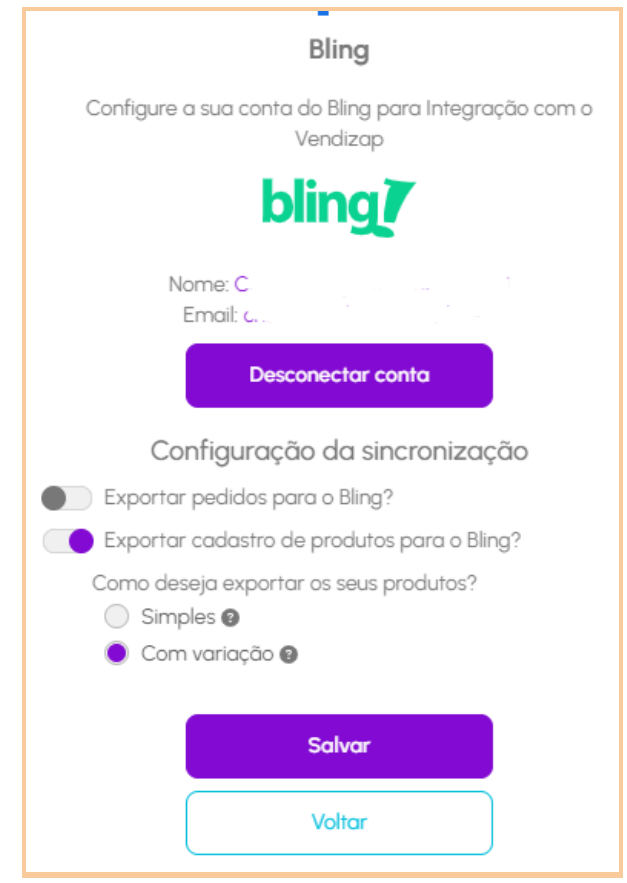

O código da variação deve ser criado manualmente **dentro do cadastro do produto** - aba variações - Gerenciar combinações.

| < Editar Produto                                               | ☆ 🕒           |   |                       |  |
|----------------------------------------------------------------|---------------|---|-----------------------|--|
| Produto Variações Estoque                                      |               |   |                       |  |
| Selecione os tipos de variações disponíveis para o seu produto |               |   |                       |  |
| Variação 🕑                                                     | Variação II 🕑 |   |                       |  |
| Tamanhos 🗸                                                     |               | + | Gerenciar combinações |  |
| Marcar todos                                                   |               |   |                       |  |
| 🗹 PP 🔞                                                         |               |   |                       |  |
| 🗹 Р 🔞                                                          |               |   |                       |  |
| 🗸 м 🔞                                                          |               |   |                       |  |
| 🗹 G 🔞                                                          |               |   |                       |  |
| 🗌 GG 🕲                                                         |               |   |                       |  |
| 🗌 XG 🕲                                                         |               |   |                       |  |
| xgg 🕄                                                          |               |   |                       |  |
| GI 😳                                                           |               |   |                       |  |
| G2 🔞                                                           |               |   |                       |  |
| Nova variável                                                  |               |   |                       |  |
| Editar variáveis                                               |               |   |                       |  |

Como este cadastro é manual e não automático, uma sugestão seria usar a combinação Código do produto + Tamanho. Fazer isso em todos os produtos que for enviar para o Bling.

| < Editar Produto                                                                            | Variopões ⇒<br>< Combinações do pr<br>Gerencie o código do pro<br>código é utilizado em int | roduto<br>duto e de suas combinações. O<br>egrações com outros sistemas. |  |
|---------------------------------------------------------------------------------------------|---------------------------------------------------------------------------------------------|--------------------------------------------------------------------------|--|
| Produto Variações Estoque<br>Selecione os tipos de variações disponíveis para o seu produto | Blu                                                                                         | sa tricot                                                                |  |
| Variação 🔍 👘 Variação I                                                                     | Código do produto                                                                           | 01                                                                       |  |
| Tamanhos Second                                                                             | Combinações                                                                                 | VE Filtrar                                                               |  |
| ✓ PP (3) ✓ P (3)                                                                            | м                                                                                           | OIM                                                                      |  |
| ≤ M®<br>≤ G®                                                                                | P                                                                                           | OIP                                                                      |  |
| G @<br>XG @                                                                                 | G                                                                                           | OIG                                                                      |  |
| □ ~33 ♥<br>□ G I ℗<br>□ G2 ℗                                                                | PP                                                                                          | OIPP                                                                     |  |
|                                                                                             |                                                                                             | Salvar                                                                   |  |
|                                                                                             |                                                                                             | Voltar                                                                   |  |

EXEMPLO: Cód do produto 01, combinação M = Código da combinação 01M

Integração Vendizap X Bling

Acessar o Vendizap em Configurar - Integrações - Integração Bling - clica em Configurar Bling

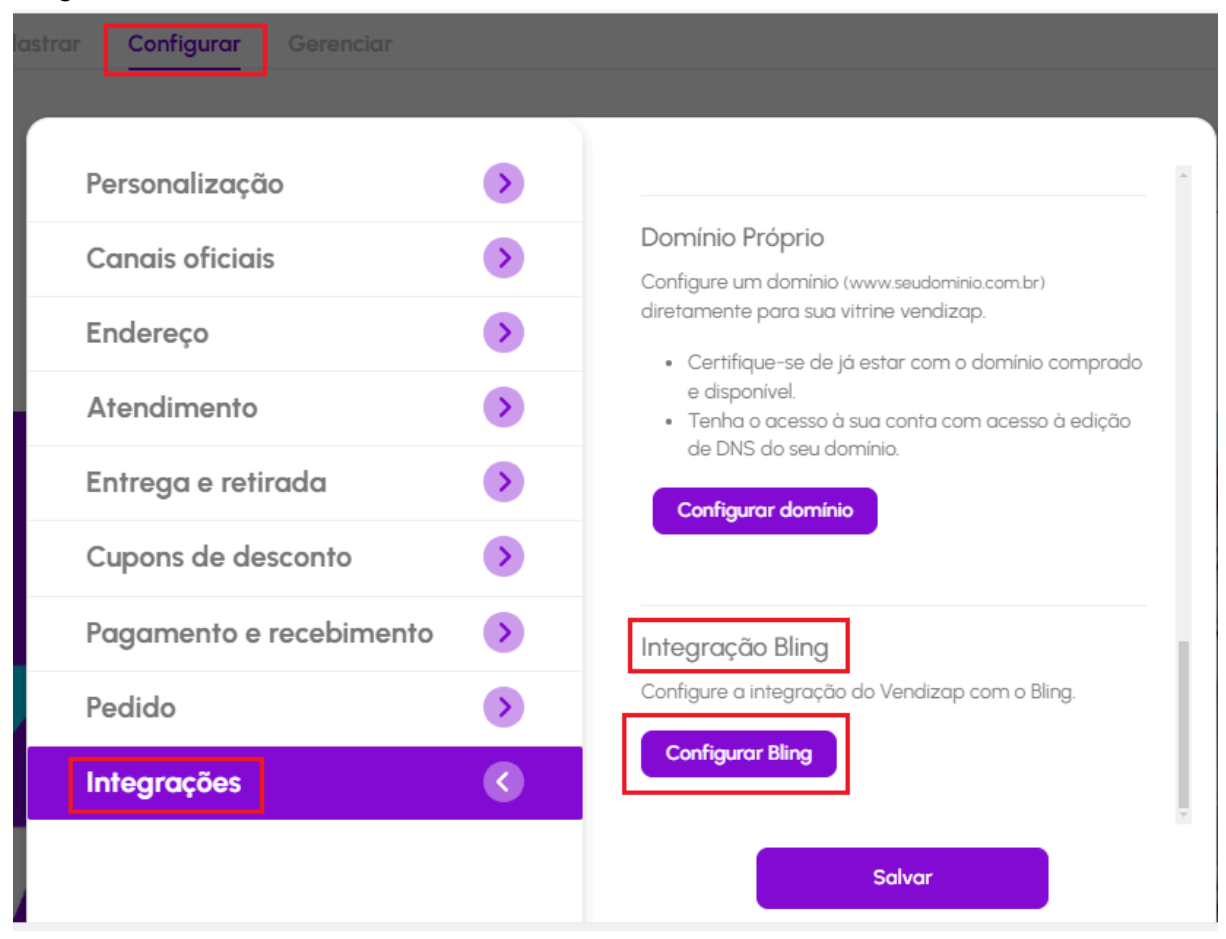

## Clique em fazer login

Bling

Configure a sua conta do Bling para Integração com o Vendizap

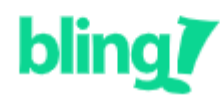

Faça Login na sua conta:

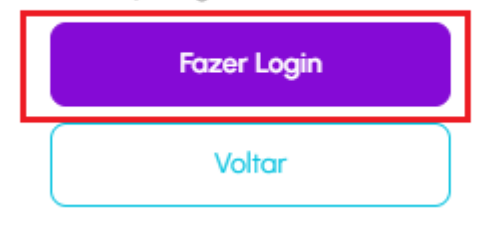

Nesta tela apresentada pelo Bling você deverá autorizar o Vendizap acessar seus dados do Bling, role a tela até o final e clique em autorizar.

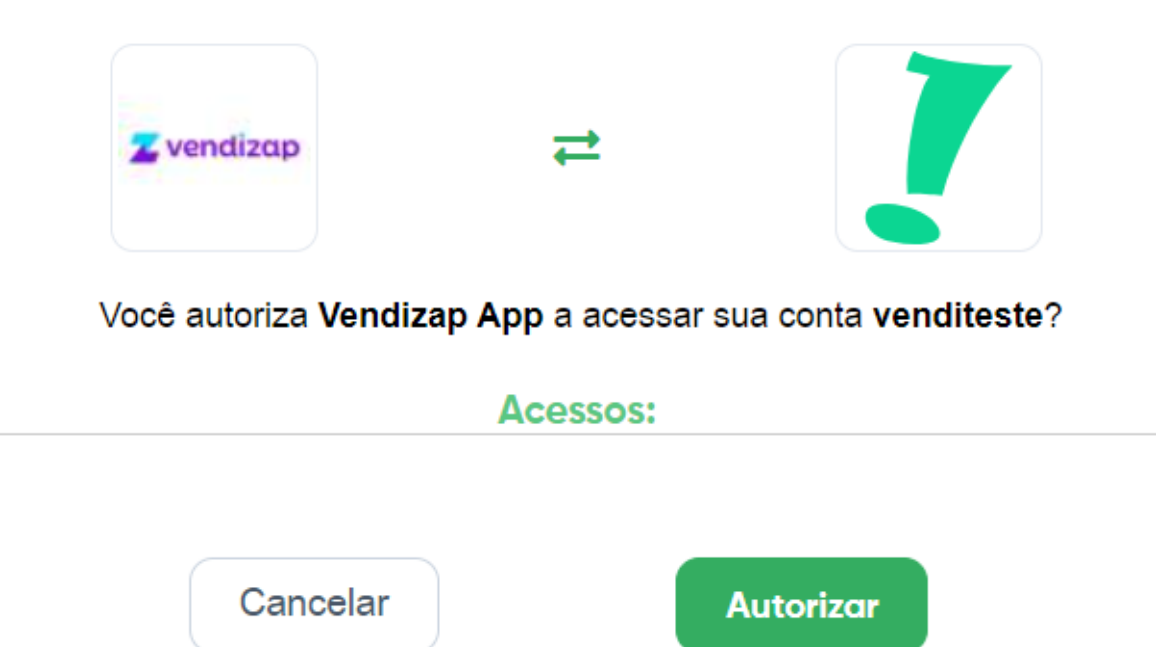

Após autorizar será fechada automaticamente a tela do Bling e você deve voltar para o Vendizap (tela da integração).

Na tela você verá os dados da sua conta Bling (seu nome e e-mail)

| Bling                                                            |
|------------------------------------------------------------------|
| Configure a sua conta do Bling para Integração com o<br>Vendizap |
| bling                                                            |
| Nome: C                                                          |
| Desconectar conta                                                |
| Configuração da sincronização                                    |
| Exportar pedidos para o Bling?                                   |
| Exportar cadastro de produtos para o Bling?                      |
|                                                                  |
| Salvar                                                           |
| Voltar                                                           |

Atenção - Ao marcar a opção Exportar pedidos para o Bling automaticamente será ativada a opção de baixo: Exportar cadastro de produtos para o Bling pois para carregar seus pedidos no ERP é obrigatório exportar os produtos. A integração atualiza a cada 30 minutos.